## URL http://chimei.nabunken.go.jp/

(※奈良文化財研究所HP"データベース一覧"にもリンクを設置します。)

1. 検索画面

| <sup>奈良文化財研究所</sup><br>古代地名検索システム                                     | 使い方<br>凡例<br>Mar National Research Institute for California For California For Califo |
|-----------------------------------------------------------------------|----------------------------------------------------------------------------------------------------|
| 古代地名検索                                                                | ②いずれか選択                                                                                                    |
| ●検索文字 ● 部分一致 ◎ 前方一致 ◎ 後方一致                                            | Q.検索する                                                                                                    |
| は代地名検索システムの成立<br>○この検索システムは、日本学術<br>25220401)の研究成果の一部で<br>例 大和 or やまと | <br>③「検索する」<br><sub>文字資料の資源</sub> ボタンクリック<br>13-2017年度、研究代表者: 渡辺晃宏、課題番号                                                                                                    |
| WEDTOD-CA集の世界<br>本 创 査<br>Wooden Tablet Database                      | X1000000000000000000000000000000000000                                                                                                    |
|                                                                       | Copyright(c) Nara National Research Institute for Cultural Properties, All Rights Reserved.                                                                                                    |

- 2. 結果一覧画面
  - ・検索語を含む部分が赤く表示されます。
  - ・左から、国・郡・郷名の漢字表記と読み、異表記、異訓、改編、及び里(コザト)、備考が表示されます。

| <sup>奈良文化財研究所</sup><br>古代地名検索システム |                                    |      | 使い方       | Я     | ,例                                                                         | 本初本 | 奈良文化財A<br>Nars National Research Institute for | 研究所<br>Caltural Properties |
|-----------------------------------|------------------------------------|------|-----------|-------|----------------------------------------------------------------------------|-----|------------------------------------------------|----------------------------|
| 古代地名検索                            |                                    |      |           |       |                                                                            |     |                                                |                            |
| ■検索文字 大和 ⑧ 部分一致 ◎                 | 前方一致 <sub>〇</sub> 後方一致 🔍 検索する      |      |           |       |                                                                            |     |                                                |                            |
| 321件のレコードが見つかりました [1-5 人表示していま    | :4]                                |      |           |       |                                                                            |     | 表示件数:<br>1 2 3 4 5 6                           | 50 <b>▼</b><br>7 次へ        |
| <u>ه</u>                          | 郡                                  | 郷    |           |       |                                                                            |     | 里(コザト)                                         | 備考                         |
| 大和やまと 展表記 風川 改編                   | 添上 そえかみ 属表記 属訓 改幅                  | 山村   | やまむら      | 異表記   | (異調) (2                                                                    |     | 里(コザト)                                         | 備考                         |
| 人 り 、                             | :)→大倭(747年)→大和(757年以降)             | 楢中   | ならなか      | 異表記   | (異当) さ                                                                     |     | 里(コザト)                                         |                            |
|                                   | RELO                               | 山辺   | やまのべ      | 異表記   | <b>2</b>                                                                   |     | 里(コザト)                                         | -                          |
|                                   |                                    | 楊生   | やぎゅう      | 異表記   | <b>X</b> II (7                                                             |     | 里(コザト)                                         |                            |
|                                   | 異表記、改編ウインドウ                        | 八嶋   | やしま       | 異表記   | 20 E                                                                       |     | 里(コザト)                                         |                            |
|                                   | 卑恚記ボタン あるいけみ寝ボタ                    | 大岡   | おおおか      | 異表記   | 11<br>11<br>11<br>11<br>11<br>11<br>11<br>11<br>11<br>11<br>11<br>11<br>11 | 11  | 里(コザト)                                         |                            |
|                                   | 共仅にホテン、のついる以帰ホテ<br>いたクリックオスト ウインドウ | 春日   | かすが       | 異表記   | (現明) (2                                                                    |     | 里(コザト)                                         |                            |
|                                   | ンをクリックタると、フィントクが問きます               | 大宅   | おおやけ      | 異表記   | 展訓 C3                                                                      |     | 里(コザト)                                         |                            |
|                                   | ひ(別でよう。                            | *中   | なか        | 異表記   | [11] [3]                                                                   | 1   | 里(コザト)                                         |                            |
|                                   | ·                                  | *仲戸  | なかと       | 異表記   | (現) (3)                                                                    |     | 黒(コザト)                                         |                            |
|                                   |                                    |      |           |       |                                                                            | 7   | 里(コザト)                                         |                            |
| <br>  大姜猫 ~ 市大去加油帳                | (十日士 9-981-900-998)/知識傷波塞笙音        | 准寸(- | $+ p \pm$ | - 9-3 | 1 /                                                                        |     | 里(コザト)                                         |                            |
|                                   | (八百日2201300330)/自戰優安坐守員,           |      | Λнц       | 20.   | 14,                                                                        |     |                                                |                            |
| 8-134、24-302////>>                |                                    |      |           |       |                                                                            |     |                                                |                            |
|                                   |                                    |      |           |       |                                                                            |     |                                                |                            |
| 大倭 <威奈真人大村墓                       | 誌/続紀/東大寺奴婢帳(大日古 3-490)/木>          |      |           |       |                                                                            |     |                                                |                            |
|                                   |                                    |      |           |       |                                                                            |     |                                                |                            |
|                                   |                                    |      |           |       |                                                                            |     |                                                |                            |